ワンタイムパスワードのご登録手順について

1. ワンタイムパスワードの登録手順

下記手順を参考にワンタイムパスワード利用開始のお手続きを行ってください。

【手順1】 インターネットバンキングヘログイン

| ぐけんしんよう<br>インターネットパンキングサービス なおりても あ あ (250)                                                                                                    |                                                 |
|----------------------------------------------------------------------------------------------------|-------------------------------------------------|
| ログイン<br>インターネットパンキングの不正利用にご注意下さい                                                                                                    | │ 「ログイン I D」と「ログインパスワー<br>│ ド」を入力して、「ログイン」ボタンをク |
| <ul> <li>・ 群馬県信用組合を装ったメールや、心当たりの次い電子メールにご注意下さい、群馬県信用組合ではメー<br/>ルビア(スワードの入力を頂くような依頼をすることは地対にありません。そのような不審なメールへの返<br/>信は行わないようにお願いいたします。</li> <li>初めてご利用になる方</li> </ul> | リックします。                                         |
| お申込後、はじめてご利用になるお客様は、こちらで利用利用登録をおこなって下<br>とい<br>1<br>初回利用登録がお済みの方                                                                                                    | $ p / d \to ID$                                 |
| ログインリ<br>(全部長数1~1%)<br>ログインパスワード ロソフトウェアキーボートを使用して入力する<br>(学科発数す(~1%)                                                                                                 | ー ログインパスワード<br>ー ログイン                           |
|                                                                                                    |                                                 |

| 【手順2】        | 業務     | を選択    |                  |                  |          |                 |
|--------------|--------|--------|------------------|------------------|----------|-----------------|
| O'th         | しんよう   |        | 7 28423          | 文字サイズを<br>変更する お | ああ       | メニューの「各種お申込・手続  |
| イン           | ターネットノ | マンキングサ |                  |                  |          | き」をクリックし、続いて、「ワ |
| <b>ቆ</b> ሑ–ム | 口座情報   | 振込·振替  | 祝金 各種料金の払込(ペイシー) | 各種お甲込・<br>  手続き  | お客様情報の変更 | ンタイムパスワード」をクリッ  |
| ワンタイムパ       | スワード   |        |                  |                  |          | クします。           |
|              |        |        |                  |                  |          | 各種お申込・手続き       |
|              |        |        |                  |                  |          | ワンタイムパスワード      |
|              |        |        |                  |                  |          |                 |

【手順3】 ワンタイムパスワード申請

| <b>ワンタイムバ</b> | ペスワード申請内容選択<br>ワード登録状況 |                | ワンタイムパスワード申請内容<br>の選択画面が表示されるので、 |
|---------------|------------------------|----------------|----------------------------------|
| 登録状況          | トークン未発行                |                | 「トークン発行」ホタンをクリ<br>ックします。         |
| トークン発行        | ワンケイムバスワード利用開始         | ワンタイムバスワード利用解除 | トークン発行                           |
|               |                        |                |                                  |
|               |                        |                |                                  |

## 【手順4】 トークン発行情報の入力

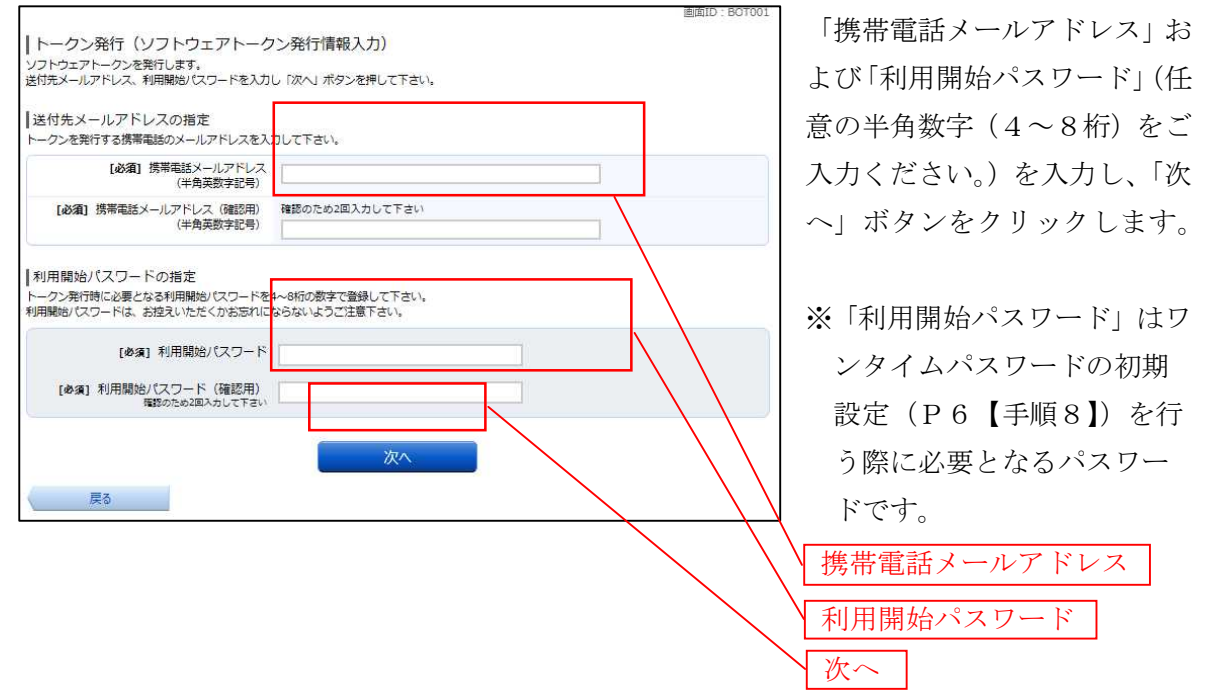

## 【手順5】 トークン発行情報の入力内容確認

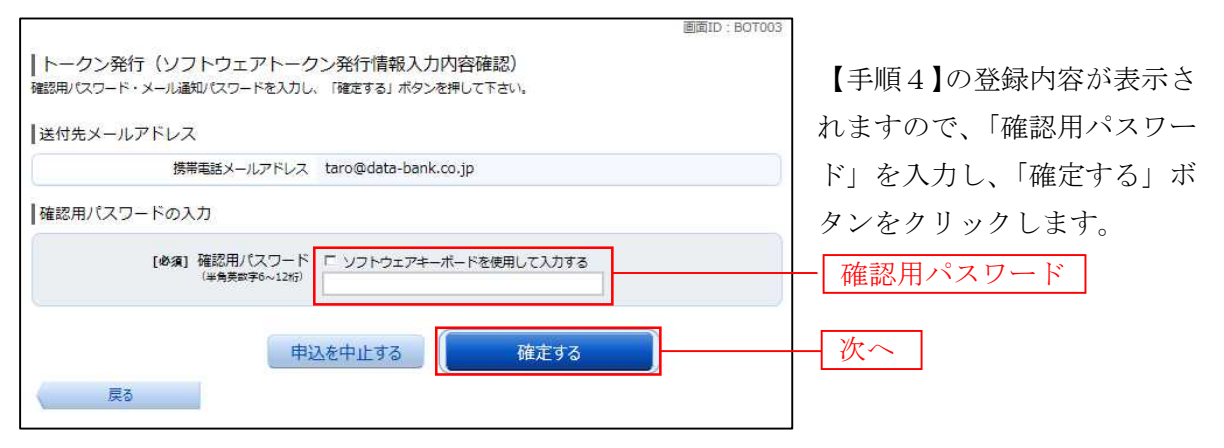

## 【手順6】 トークン発行の完了

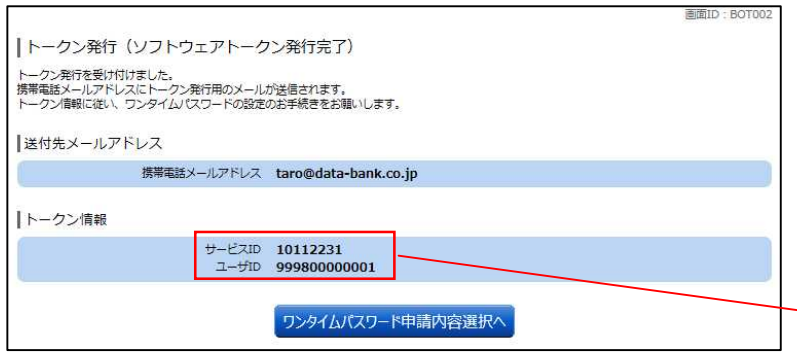

トークン発行の画面が表示さ れ、携帯電話メールアドレス 宛にメールが送信されます。 この画面のまま【手順7】へ お進みください。

サービス ID・ユーザ ID

※サービスID・ユーザIDは 【手順8】で使用します。 【手順7】 トークンアプリのダウンロード(スマートフォン・携帯電話)

| FROM: O △ □ 銀行                                                                       | 】 【手順4】で入力したメールアドレスにワンタイムパスワードアプリのダ |
|--------------------------------------------------------------------------------------|-------------------------------------|
| [本文]<br>〇〇口銀行のワンタイ』<br>パスワード認証サービス                                                   | ウンロード専用URLが届きます。スマートフォン・携帯電話で専用UR   |
| をお申し込みいただきまし<br>てありがとうございます。<br>下記URLをクリックして、<br>ワンタイムパスワードアブ<br>リをダウンロードしてくださ<br>い。 | Lを開きます。                             |
| https://XXX.XXX.XXX.XXX                                                              | ※ワンタイムパスワードアプリをダウンロードする際の通信料・接続料は   |
| 初期設定では、以下の<br>項目をご入力ください。<br>・サービスID                                                 | お客様のご負担となりますのでご了承ください。              |
| ・ユーザID<br>・ユーザID<br>・利用開始パスワード<br>由時時に3 わしたまる                                        | 、<br>専用URL                          |
| 甲前時に入力したもの                                                                           | ゲービス ID・ユーザ ID                      |

※サービス I D・ユーザ I Dは【手順8】で使用します。

※ご注意ください ダウンロード専用URLが記載されたメールが届かない場合は、ご利用端末のメール設 定で、本サービスのドメインが許可されていない可能性があります。 ドメイン「@otp-auth.net」を受信許可する設定に変更いただいてから、【手順6】の「ワ ンタイムパスワード申請内容選択へ」ボタンをクリックしていただき、再度【手順3】~ 【手順6】の操作を行ってください。

ダウンロード画面はご利用端末により異なりますので、次ページ以降をご覧いただき、ダウ ンロードを行ってください。

スマートフォンの場合  $\rightarrow$  P. 4  $\wedge$ 携帯電話の場合  $\rightarrow$  P. 5  $\wedge$  専用 URL をクリックしますとダウンロード画面が表示されますので、「ダウンロードサイト」 をタップしてください。

端末の機種に応じて「AndroidMarket」または「AppStore」が表示されますので、それぞれのサイトからワンタイムパスワードアプリをダウンロードしてください。

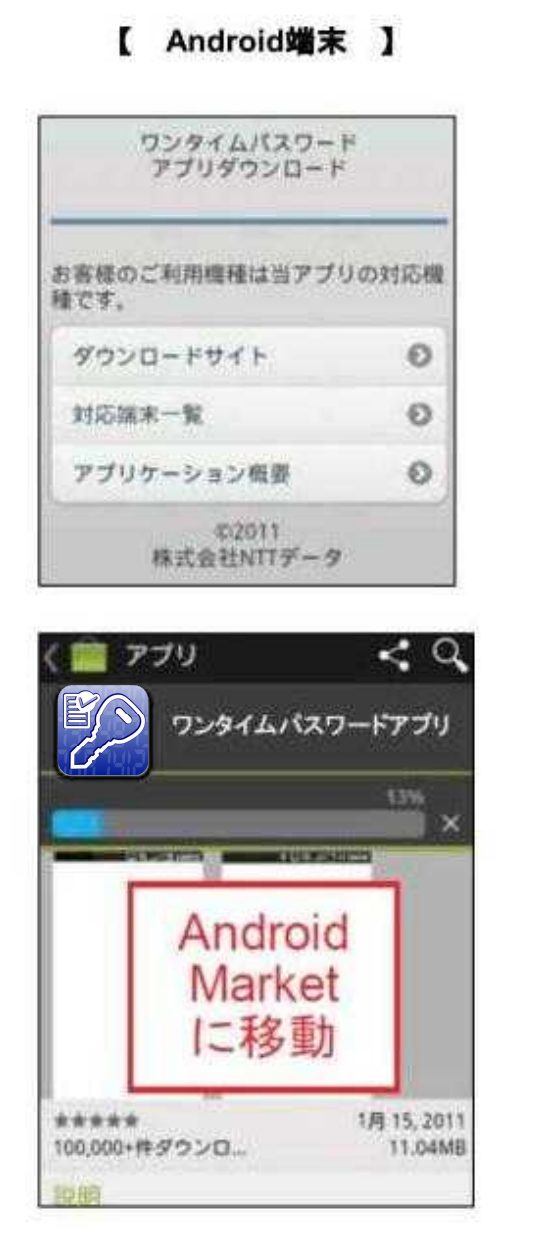

ワンタイムパスワード アプリダウンロード お客様のご利用機種は当アプリの対応機 種です。 ダウンロードサイト 対応端末一覧 アプリケーション概要 0 102011

【 iPhone端末 】

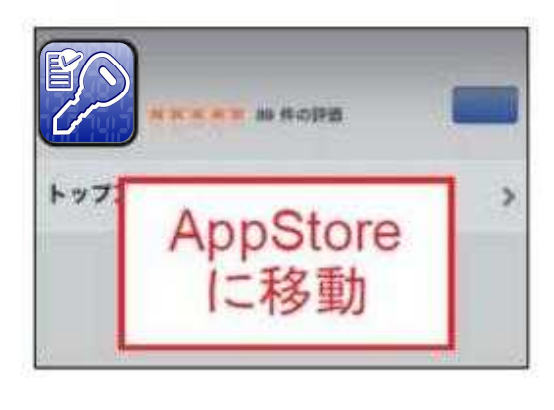

株式会社NTTデータ

専用 URL をクリックしますと携帯電話会社に応じたダウンロード画面が表示されます。 画面のガイダンスに沿って、ワンタイムパスワードアプリをダウンロードしてください。

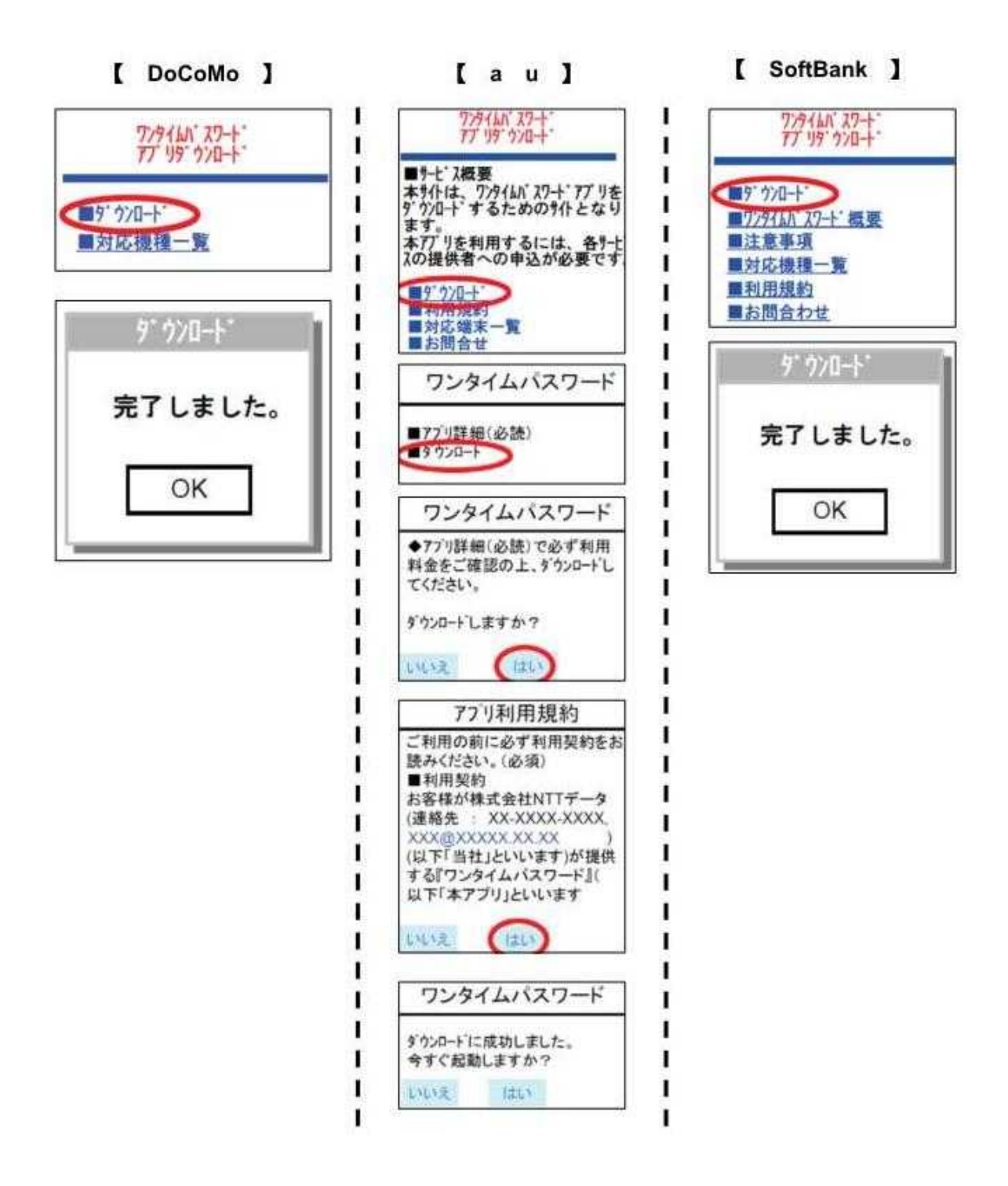

【手順8】 トークンアプリの初期設定(スマートフォン・携帯電話) 「サービスID」、「ユーザID」、「利用開始パスワード」を入力し「送信」します。

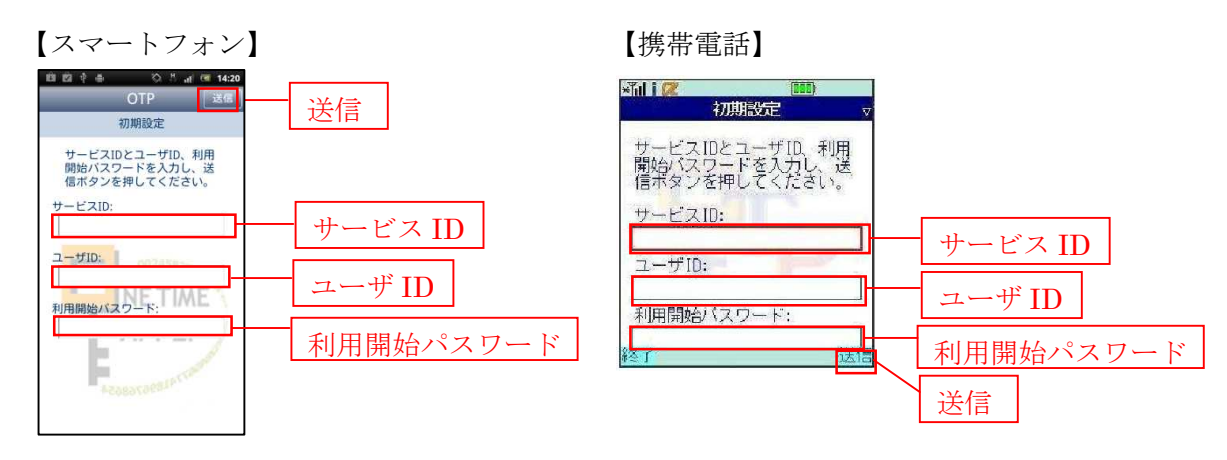

※「サービスID」、「ユーザID」はトークン発行画面(【手順6】を参照)またはトークン発 行後に送信されるメール(【手順7】を参照)に記載されています。 また、「利用開始パスワード」はトークン発行時(【手順4】)に指定いただいたものを入力し てください。

【手順9】 ワンタイムパスワード発行画面の表示 初期設定が完了しますと、ワンタイムパスワードが発行され、画面に表示されます。

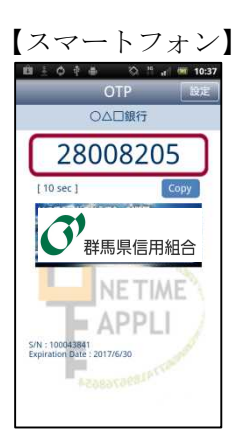

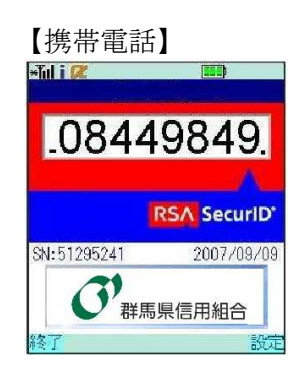

【手順10】 ワンタイムパスワード申請

|                                                                                                    | 画面ID:BOT002                    |
|----------------------------------------------------------------------------------------------------|--------------------------------|
| <ul> <li>トークン発行(ソフトウェアトークン発行完了)</li> <li>トークン箱行を受け付けました。<br/>携帯電話メールアドレスにトークン発行用のメールが逆信されます。</li> <li>トークン増軟に従い、ワンタイム/ ロワートの設定のお手続きをお願いします。</li> <li>■送付先メールアドレス</li> </ul> | 【手順6】の画面から「ワン<br>タイムパスワード申請内容運 |
| 携帯電話メールアドレス taro@data-bank.co.jp                                                                                                    | 択へ」ボタンをクリックしま                  |
| トークン情報                                                                                                    | す。                             |
| 반-년지대 10112231<br>고-ザル 99980000001                                                                                                    |                                |
| ワンタイムパスワード申請内容選択へ                                                                                                    |                                |

【手順11】 ワンタイムパスワード利用開始登録

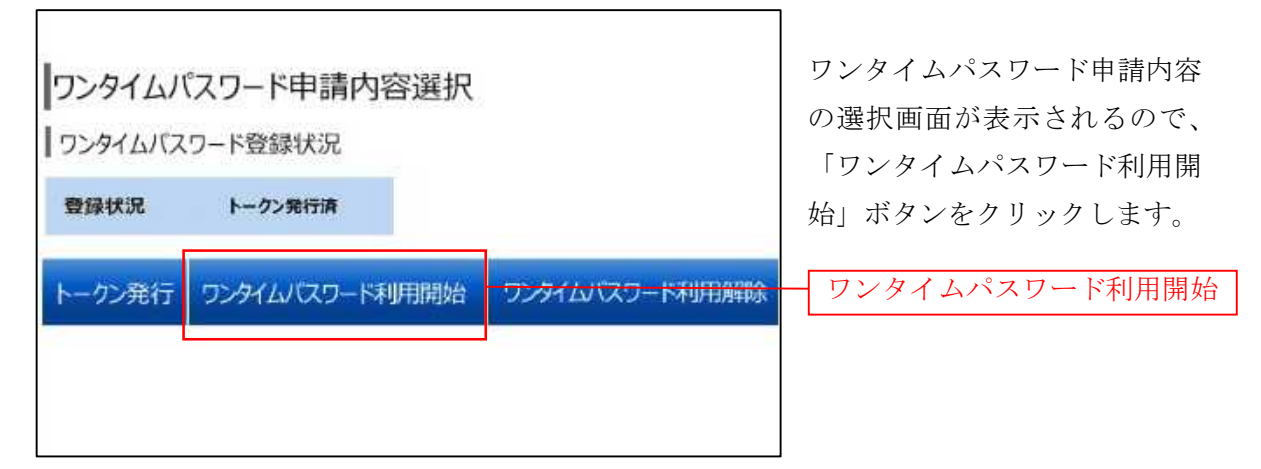

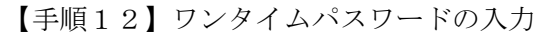

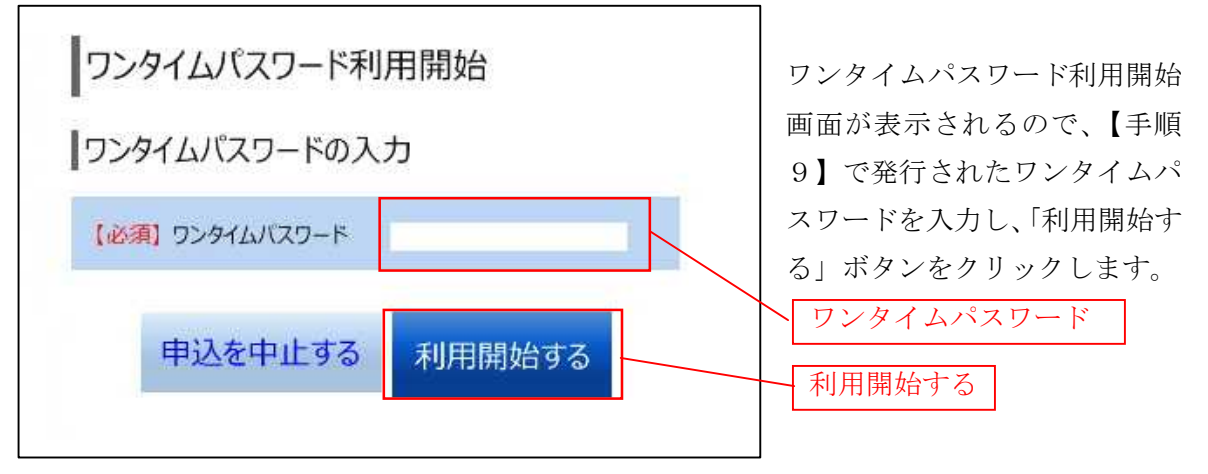

【手順13】 ワンタイムパスワード利用開始

| いけん                        | しんよう<br>ターネット/              | でンキングサ                        | ナービス                      | 文字サイズを<br>変更する あ 友 | j b         | ワンタイ.          |
|----------------------------|-----------------------------|-------------------------------|---------------------------|--------------------|-------------|----------------|
| <b>ቆ</b> ホーム               | 口座情報                        | 振込·振替                         | 税金・各種料金<br>の払込(ペイジー)      | 各種お申込・お客<br>手続き 0  | F樣情報<br>0変更 | 画面が表示          |
| ワンタイ<br>「ソフトウェご<br>ワンタイムバ! | ムパスワー<br>アトークン確認<br>スワード利用繋 | ド利用開始<br>ソフトウェアト・<br>始登録を受付けま | (ソフトウェアトー<br>-ケン完了<br>いた。 | クン完了)              |             | メニュー/<br>進みくだる |
|                            |                             | フンタイムパス                       | ワード申請内容は                  | 選択へ                |             |                |
|                            |                             |                               |                           |                    |             |                |

ワンタイムパスワード利用開始 画面が表示されます。

メニューバーより他の取引へお 進みください。 ワンタイムパスワードご登録後のログインについて
 ご登録後はログイン時にワンタイムパスワードの入力が必要となります。
 下記手順を参考にご利用ください。

| 【手順1】 ~ | インターネッ | トバンキングへ | ログイン |
|---------|--------|---------|------|
|---------|--------|---------|------|

| いけんしんよ インターネ                 | こう スタサイズを a あ あ<br>ットパンキングサービス                                                                                       |            |                 |
|------------------------------|----------------------------------------------------------------------------------------------------|------------|-----------------|
|                              | 唐                                                                                                    | 面ID:BLI001 | 「ログインID」と「ログイン  |
| ログイン                         |                                                                                                    |            | パスワード」を入力して「ロカ  |
|                              | インターネットバンキングの不正利用にご注意下さい                                                                                             |            |                 |
| <u> </u>                     | ・ 新馬県信用組合を装ったメールや、心当たりのない電子メールにご注意下さい。 新馬県信用組合ではメールで)(スワードの入力を頂くような依頼をすることは絶対にありません。そのような不善なメールへの返信は行わないようにお願いいたします。 |            | イン」ボタンをクリックします。 |
| 初めてご利用<br>お申込後、はじめてごう<br>さい。 | <b>用になる方</b><br>利用になるお客様は、こちらで初回利用登録をおこなって下<br>初回利用記                                                                 | 登録         |                 |
| 初回利用登録                       | 泉がお済みの方                                                                                                    |            |                 |
| ログインID<br>(半角英数字1~12桁)       |                                                                                                    |            | ー ログイン ID       |
| ログインパスワー<br>(米魚芸教会1+12月2)    | - ド ロ ソフトウェアキーホートを使用して入力する                                                                                           |            | ーガインパフロード       |
| (+/4×8(51-124))              |                                                                                                    |            | E915729-F       |
|                              | ログイン                                                                                                    |            | ーログイン           |
|                              |                                                                                                    |            |                 |

【手順2】 ワンタイムパスワード取得

トークンアプリを起動し、ワンタイムパスワードを取得します。(1分以内に下記【手順3】 の操作を完了してください。)

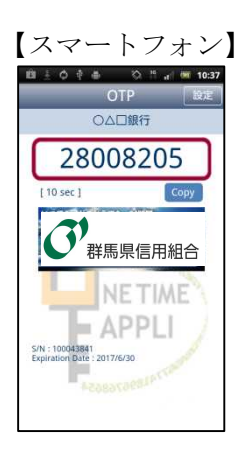

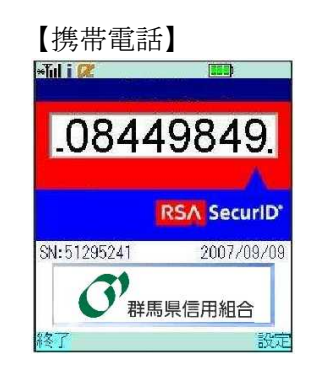

【手順3】 ワンタイムパスワード認証

| ログイン (ワンタイムパスワード認証)<br>ワンタイムバスワードを入力し、「次へ」ボタンを押して下さい。 | 画面ID: BLI023 | ワンタイムパスワード認証画面<br>が表示されますので、ワンタイ |
|-------------------------------------------------------|--------------|----------------------------------|
| ワンタイムパスワード認証                                          |              | ムパスワードを入力し「次へ」                   |
| [必須] ワンタイムバスワード<br>(半角数字)                             |              | ボタンをクリックしてください。                  |
| 中止する 次へ                                               |              | レンタイムパスリード                       |

3. ワンタイムパスワードの利用解除手順について

スマートフォン・携帯電話の機種変更をされる場合も、事前に利用解除が必要になります。 なお機種変更後には再度トークン発行を行っていただく必要があります。

| 【手順1】  | 業務           | を選択            |                  |                  |          |                 |
|--------|--------------|----------------|------------------|------------------|----------|-----------------|
| O'th   | しんよう         | ar van eeenste |                  | 文字サイズを<br>変更する あ | ああ       | メニューの「各種お申込・手続  |
| イン     | ターネットノ       | <b>シキングサ</b>   |                  |                  | 5/51#### | き」をクリックし、続いて、「ワ |
| 合ホーム   | 口座情報         | 振込·振替          | 祝金、各種科金の払込(ペイジー) | 各種お甲込・<br>手続き    | の変更      | ンタイムパスワード」をクリッ  |
| ワンタイムパ | <b>スワー</b> ボ |                |                  |                  |          | クします。           |
|        |              |                |                  |                  |          | 各種お申込・手続き       |
|        |              |                |                  |                  |          | ワンタイムパスワード      |
|        |              |                |                  |                  |          | 1               |

【手順2】 ワンタイムパスワード利用解除選択

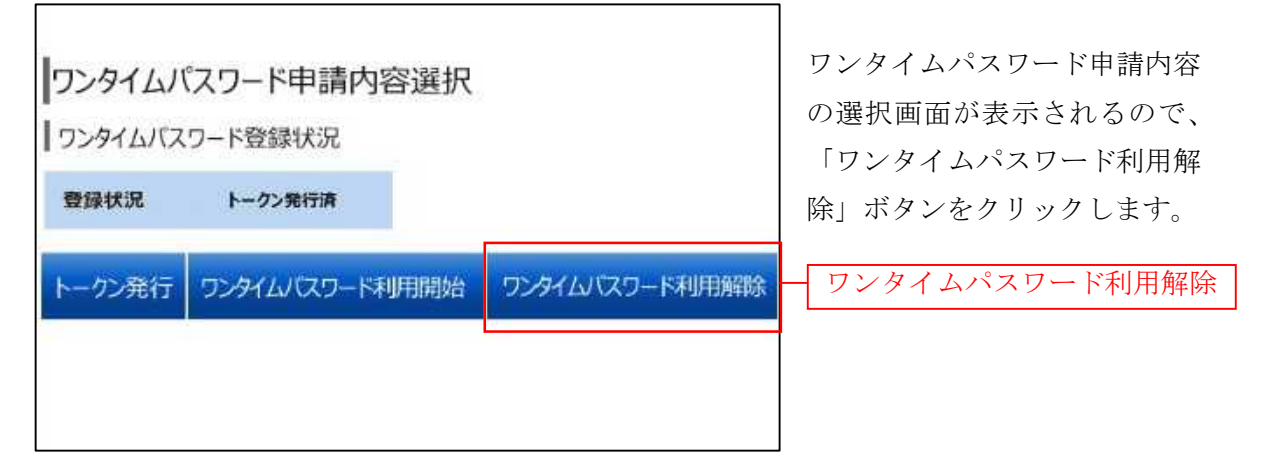

【手順3】 ワンタイムパスワード利用解除登録

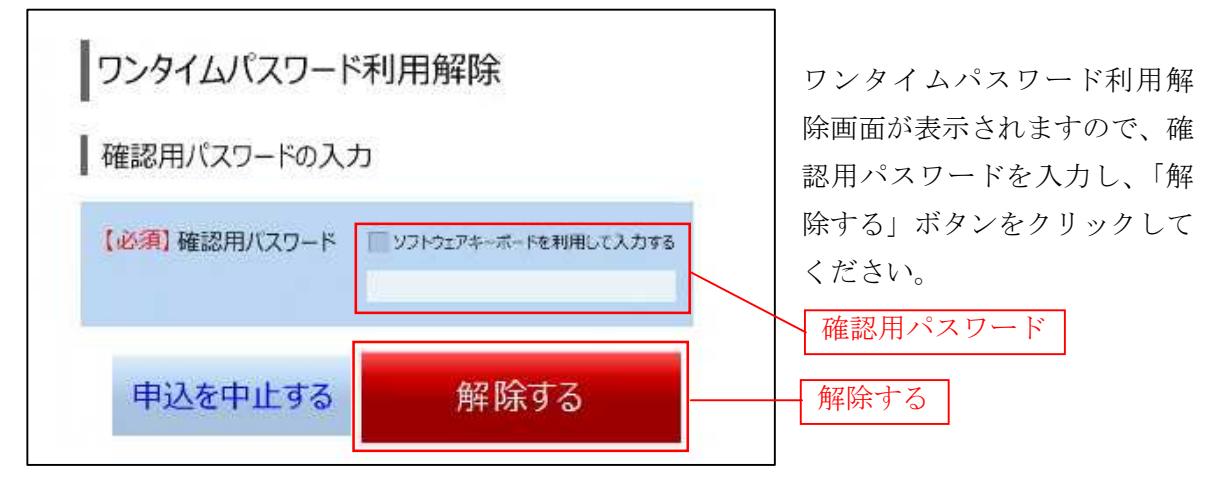

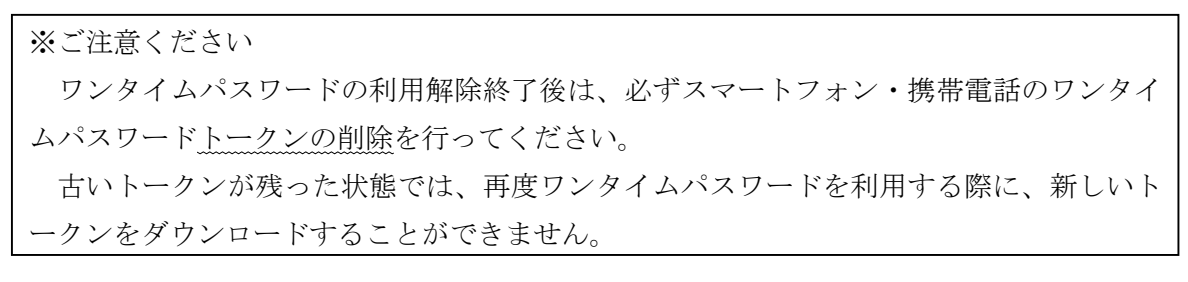

- 4. ご利用の際のご留意事項
- (1) ワンタイムパスワードアプリは、現在の時刻をパスワードの生成に使用するため、スマ ートフォンや携帯電話の日時を正しく設定してください。
  - ※ 日時の設定方法については、スマートフォンや携帯電話に付属の取扱説明書をご確 認ください。
- (2) スマートフォンや携帯電話の機種によっては、ワンタイムパスワードをご利用できない 場合がございます。
- (3) ワンタイムパスワードを表示しているスマートフォンや携帯電話を機種変更される際は、 変更前に、必ず、インターネットバンキング画面からワンタイムパスワード利用解除を 行ってください。(利用解除を行わずにスマートフォンや携帯電話の機種変更をされます と、ワンタイムパスワードがご利用できなくなり、ログインできません。)
- (4) 誤ったワンタイムパスワードを複数回入力し停止してしまった場合や、ワンタイムパス ワード利用解除を行わずにスマートフォンや携帯電話の機種変更をされた場合は、「ワン タイムパスワード停止解除・初期化依頼書」をご提出ください。

以上